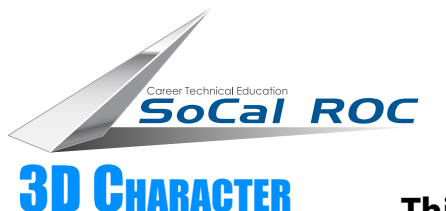

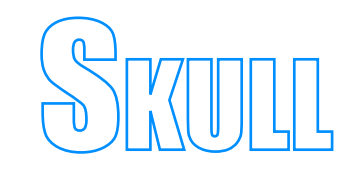

## **3D CHARACTER** Design

This project uses 3D Max's "Paint Deformation" tool set. Note that the cranium is made through the "Paint Deformation" process but the lower jaw (mandible) is a separate mesh and made with standard box modeling.

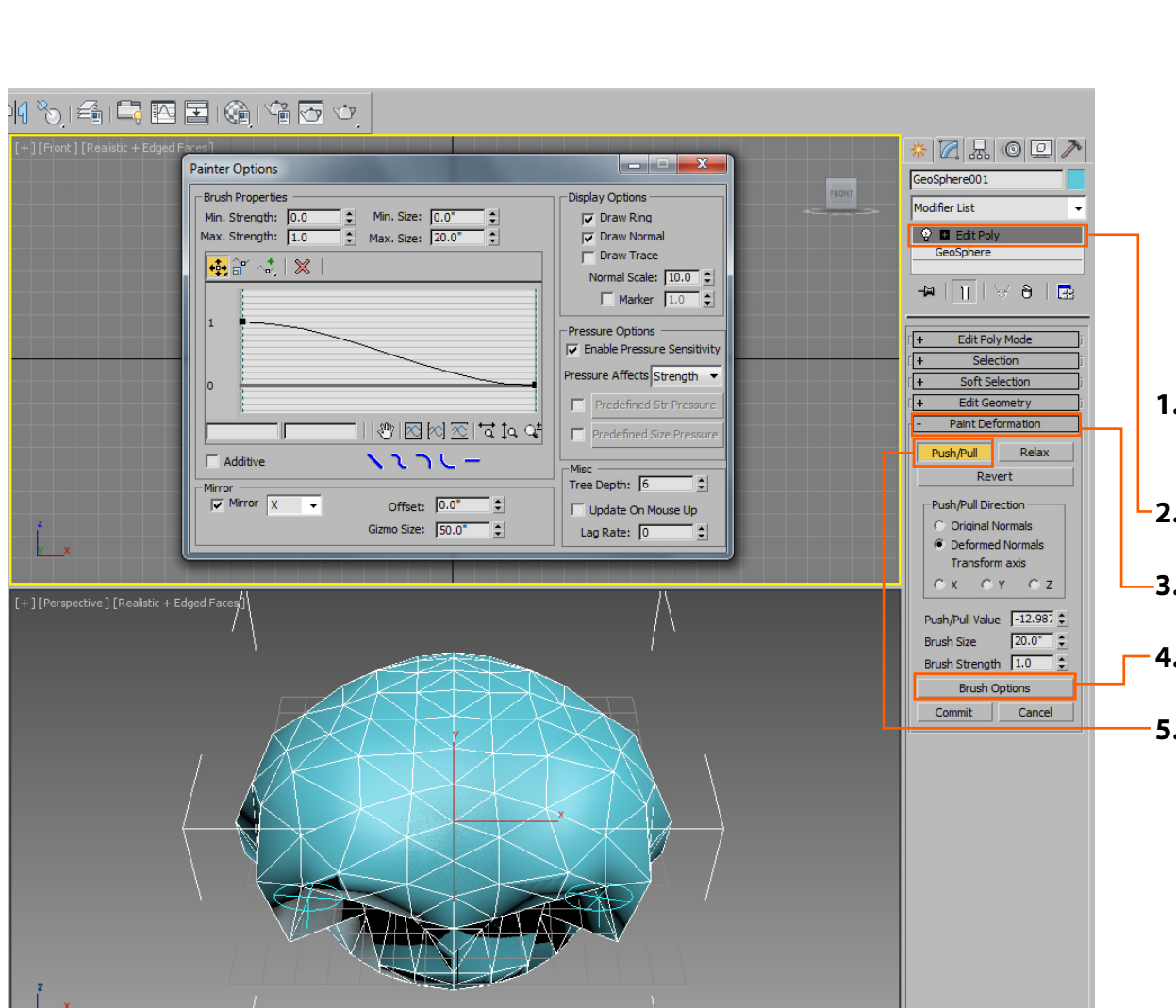

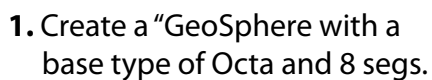

- **2.** Place an "Edit Poly" on the geosphere.
- -3. Open the "Paint Deformation" tool panel.
- **4.** Select "Brush Options" of click "Mirror.
- 5. Choose "Push/Pull" and begin modeling.

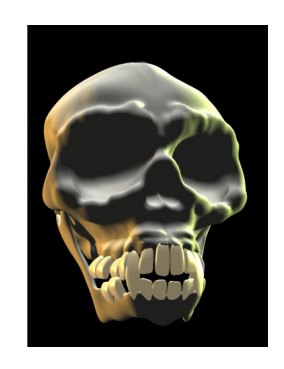